## Krita - shortcuts/hotkeys

(English version. License CC BY-ND)

The shortcuts are explained in the guide available at the following link: <u>Krita guide to new shortcuts/hotkeys and pdf</u>

Conventions:

- LMB = Left Mouse Button
- MMB = Medium Mouse Button (middle button or wheel of the mouse pressed)
- RMB = Right Mouse Button
- Drag = after pressing the keys, drag the mouse

In most functions, to confirm an action you use the key "Enter", to cancel it you use the key "Esc".

G

### Brushes:

| Choose the brush tool                                   | b                                |
|---------------------------------------------------------|----------------------------------|
| Line tool in Krita                                      | V                                |
| Increase brush size                                     | ] (or "ì"<br>or<br>"Alt Gr"+"+") |
| Decrease brush size                                     | [ (or "'"<br>or<br>"Alt Gr"+"è") |
| Change brush size                                       | Shift+LMB+Drag                   |
| Increase brush opacity                                  | 0                                |
| Decrease brush opacity                                  | i                                |
| Make brush color darker                                 | k                                |
| Make brush color lighter                                | L. L.                            |
| Set brush erase mode                                    | е                                |
| Show available brush types                              | F6                               |
| Select the previous brush                               |                                  |
| Select next brush                                       | ,                                |
| Switch back to the previously used brush and vice versa | / (or "ù")                       |
| Show brush properties                                   | F5                               |
| Show/hide the palette                                   | RMB                              |
| Organize and activate your favorite brushes             | Ctrl+Alt+number                  |

# Brush Blending Mode:

| Previous blending mode | Alt+Shift+"-" |
|------------------------|---------------|
| Next blend mode        | Alt+Shift+"+" |
| Behind                 | Alt+Shift+q   |
| Clear                  | Alt+Shift+r   |
| Burn                   | Alt+Shift+b   |
| Color                  | Alt+Shift+c   |
| Color Dodge            | Alt+Shift+d   |
| Darken                 | Alt+Shift+k   |
| Difference             | Alt+Shift+e   |
| Dissolve               | Alt+Shift+i   |
| Exclusion              | Alt+Shift+x   |
| Hard Light             | Alt+Shift+h   |
| Hard Mix               | Alt+Shift+l   |
| Hard Overlay           | Alt+Shift+p   |
| Hue                    | Alt+Shift+u   |
| Lighten                | Alt+Shift+g   |
| Linear Burn            | Alt+Shift+a   |
| Linear Dodge           | Alt+Shift+w   |
| Linear Light           | Alt+Shift+j   |
| Luminosity             | Alt+Shift+y   |
| Multiply               | Alt+Shift+m   |
| Normal                 | Alt+Shift+n   |
| Overlay                | Alt+Shift+o   |
| Pin Light              | Alt+Shift+z   |
| Saturation             | Alt+Shift+t   |
| Screen                 | Alt+Shift+s   |
| Soft Light             | Alt+Shift+f   |
| Vivid Light            | Alt+Shift+v   |

## Colors:

#### Select a color from the canvas:

| Select the foreground color with the color sampler                          | р            |
|-----------------------------------------------------------------------------|--------------|
| Select the foreground color using a drawing tool                            | Ctrl+LMB     |
| Select the foreground color, only in the selected layer, using a paint tool | Ctrl+Alt+LMB |
| Select the background color using a drawing tool                            | Ctrl+RMB     |
| Select the background color, only in the selected layer, using a paint tool | Ctrl+Alt+RMB |

### Choosing and setting a color:

| Reset foreground color and background color to black and white | d       |
|----------------------------------------------------------------|---------|
| Swap foreground color and background color                     | х       |
| Show history of colors used                                    | h       |
| Show color picker                                              | Shift+i |
| Show the Wide Gamut Color Selector                             | Shift+o |
| Show MyPaint shade picker                                      | Shift+m |
| Show a minimal shading selector                                | Shift+n |
| Show the common colors of the current image                    | u       |

### Coloring:

| Filling tool (bucket)                                         | f                        |
|---------------------------------------------------------------|--------------------------|
| Fill a selection or layer with the foreground color           | Shift+Backspace          |
| Fill a selection or layer with the background color           | Backspace                |
| Fill a selection or layer with the foreground color (opacity) | Ctrl+Shift+<br>Backspace |
| Fill a selection or layer with the background color (opacity) | Ctrl+Backspace           |
| Gradient tool                                                 | g                        |

#### More color tools:

| "Soft Proofing" CMYK preview               | Ctrl+Y         |
|--------------------------------------------|----------------|
| Activate "Out of Gamut Warning"            | Ctrl+Shift+Y   |
| Quickly change the exposure value for HDRI | Y+LMB and drag |

## Canvas display management:

### Moving the Canvas:

|                              | MMB and drag  |
|------------------------------|---------------|
| How to move the canvas (Pan) | or            |
|                              | Space Bar+LMB |
|                              | and drag      |

#### Rotate the canvas:

| Rotate the canvas with the mouse                                  | Shift+MMB and<br>drag, or<br>Shift+Spacebar+<br>LMB and drag |
|-------------------------------------------------------------------|--------------------------------------------------------------|
| Rotate the canvas with the mouse in discrete steps                | Shift+Alt+<br>Spacebar+<br>LMB and drag                      |
| Rotate the canvas to the left with the keys                       | Ctrl+[<br>(or Ctrl+')                                        |
| Rotate the canvas to the right with the keys                      | Ctrl+]<br>(or Ctrl+ì)                                        |
| Rotate the canvas to the left with the keys, with discrete steps  | 6                                                            |
| Rotate the canvas to the right with the keys, with discrete steps | 4                                                            |
| Reset each rotation of the canvas                                 | 5                                                            |

#### Canvas zoom:

| Zoom In using the mouse  | mouse wheel                                                |
|--------------------------|------------------------------------------------------------|
|                          | upwarus                                                    |
| Zoom Out using the mouse | mouse wheel downward                                       |
| Zoom with the mouse      | Ctrl+MMB and<br>drag, or<br>Ctrl+Spacebar+<br>LMB and drag |

| Discreet zoom with the mouse                 | Ctrl+Alt+MMB<br>and drag<br>or<br>Ctrl+Alt+Spacebar<br>+LMB and drag |
|----------------------------------------------|----------------------------------------------------------------------|
| Discreet Zoom In using the keyboard          | "+" Numpad,<br>or<br>"=" or "+" on Keyb.                             |
| Discreet Zoom Out using the keyboard         | "-" Numpad<br>or<br>"-" on Keyb.                                     |
| Zoom reset (100%)                            | 1 or Ctrl+0                                                          |
| Zoom to fit the canvas to the page           | 2                                                                    |
| Zoom to fit the canvas widthwise to the page | 3                                                                    |
| Activation of "Instant Preview Mode"         | Shift+l                                                              |

#### Full Screen Canvas:

| Krita in full screen mode     | Ctrl+Shift+f |
|-------------------------------|--------------|
| Show only the canvas in Krita | Tab          |

## Resizing an image in Krita:

| Resize image in Krita      | Ctrl+Alt+i |
|----------------------------|------------|
| Resize the canvas in Krita | Ctrl+Alt+c |
| Crop tool                  | С          |

# Tools for selecting:

| Rectangular selection tool | Ctrl+r<br>then<br>LMB and drag,<br>Shift for squar. sel. |
|----------------------------|----------------------------------------------------------|
| Elliptical selection tool  | j<br>then<br>LMB and drag,<br>"Shift" for circ. sel.     |
| Move selection             | Alt<br>before<br>release of LMB                          |
| Select entire canvas       | Ctrl+a                                                   |
| Invert a selection         | Ctrl+Shift+i                                             |

| Deselect                             | Ctrl+Shift+a |
|--------------------------------------|--------------|
| Reselect                             | Ctrl+Shift+d |
| Show/Hide selection                  | Ctrl+h       |
| Feather a selection                  | Shift+F6     |
| Add (join) selection mode            | Shift        |
| Subtract (difference) selection mode | Alt          |
| Intersection selection mode          | Shift+Alt    |

# Other useful drawing tools:

| Move tool                 | t                                                       |
|---------------------------|---------------------------------------------------------|
| Move with the keys        | Up Arrow,<br>Down Arrow,<br>Left Arrow,<br>Right Arrow  |
| Move faster with the keys | Shift+Arrow up,<br>down, left, right                    |
| Transform tool            | Ctrl+t,<br>then<br>Shift to<br>keep the<br>aspect ratio |

#### Mirroring:

| Temporary mirror view     | m       |
|---------------------------|---------|
| Mirror view around cursor | Alt+m   |
| Multi-Brush tool          | q       |
| Wrap around mode          | Shift+w |

#### Snap:

| Show Grid                     | Ctrl+Shift+'<br>or<br>Ctrl+Shift+à |
|-------------------------------|------------------------------------|
| Show snap options             | Shift+s                            |
| Bind snap to grid             | Ctrl+Shift+;<br>or<br>Ctrl+Shift+è |
| Toggle snapping to assistants | Ctrl+Shift+I                       |

# File management:

| New file                 | Ctrl+n       |
|--------------------------|--------------|
| Open file                | Ctrl+o       |
| Save file                | Ctrl+s       |
| Save as                  | Ctrl+Shift+s |
| Save incremental backup  | F4           |
| Save incremental version | Ctrl+Alt+s   |
| Close                    | Ctrl+w       |
| Close all                | Ctrl+Shift+w |
| Quit                     | Ctrl+q       |
|                          |              |

### Edit:

| Undo                     | Ctrl+z       |
|--------------------------|--------------|
| Redo                     | Ctrl+Shift+z |
| Clean                    | Del          |
| Сору                     | Ctrl+c       |
| Merged copy              | Ctrl+Shift+c |
| Cut                      | Ctrl+x       |
| Paste                    | Ctrl+v       |
| Paste as reference image | Ctrl+Shift+r |
| Paste at Cursor          | Ctrl+Alt+v   |
| Paste into new image     | Ctrl+Shift+n |

### Layers:

| Add Paint layer                             | Ins                                                                  |
|---------------------------------------------|----------------------------------------------------------------------|
| Add Vector layer                            | Shift+Ins                                                            |
| Remove layer                                | Shift+Del                                                            |
| Layer properties                            | F3                                                                   |
| Rename the current layer                    | F2                                                                   |
| Select next layer up                        | PgUp<br>or<br>Up Arrow<br>if focus on<br>layers panel                |
| Select next layer down                      | PgDown<br>or<br>Down Arrow<br>if focus on<br>layers panel            |
| Activate, select, consecutive layers        | Shift+LMB<br>or<br>Shift+Arrow,<br>up or down,<br>if focus on layers |
| Activate previously selected layer          | ;<br>or<br>è                                                         |
| Activate the top layer                      | Home                                                                 |
| Activate the lower layer                    | End                                                                  |
| Move layer or mask down                     | Ctrl+PgDown                                                          |
| Move layer or mask up                       | Ctrl+PgUp                                                            |
| Select a layer in the image                 | r+LMB                                                                |
| Select multiple layers from the image       | Shift+r+LMB                                                          |
| Copy selection to a new layer               | Ctrl+Alt+j                                                           |
| Cut selection and paste it onto a new layer | Ctrl+Shift+j                                                         |
| Duplicate the current layer or mask         | Ctrl+j                                                               |
| Merge with the layer below                  | Ctrl+e                                                               |
| Flatten the image (Merge all layers)        | Ctrl+Shift+e                                                         |

### Groups:

| Group layers         | Ctrl+g       |
|----------------------|--------------|
| Quick clipping group | Ctrl+Shift+g |
| Ungroup from group   | Ctrl+Alt+g   |

# Layers and vector objects:

| How to create a vector layer | Shift+Ins                                          |
|------------------------------|----------------------------------------------------|
| Rectangle tool               | Shift+r,<br>then<br>"Shift"<br>for square          |
| Ellipse tool                 | Shift+J,<br>then<br>"Shift"<br>for circle          |
| Place element lower          | Ctrl+Alt+[<br>or<br>Ctrl+Alt+'                     |
| Move item to top             | Ctrl+Alt+]<br>or<br>Ctrl+Alt+ì                     |
| Send item to back            | Ctrl+Shift+[<br>or<br>replace with<br>Ctrl+Shift+' |
| Bring item to front          | Ctrl+Shift+]<br>or<br>Ctrl+Shift+ì                 |

#### Bezier and vector curves:

| End the curve                              | Double LMB<br>or<br>Enter    |
|--------------------------------------------|------------------------------|
| Undo the last point                        | click RMB                    |
| Insert a point between two existing points | Double LMB<br>on the segment |
| Remove a point                             | Backspace<br>or<br>Del       |
| Join two points                            | j                            |
| From Curve to Line                         | f                            |
| Line to Curve                              | Shift+c                      |

#### Text tool:

| Bold   | Ctrl+b |
|--------|--------|
| Italic | Ctrl+i |
| Light  | Ctrl+l |

| Normal                      | Ctrl+n                            |
|-----------------------------|-----------------------------------|
| Underline                   | Ctrl+u                            |
| Increase text size          | Ctrl+">"<br>or<br>Shift+Ctrl+"><" |
| Decrease text size          | Ctrl+"<"<br>or<br>Ctrl+"><"       |
| Subscript                   | Ctrl+Shift+b                      |
| Superscript                 | Ctrl+Shift+p                      |
| Align Center                | Ctrl+Alt+c                        |
| Align the text to the right | Ctrl+Alt+r                        |

| Cil | 0. |
|-----|----|
| ГП  | с. |
|     |    |

| Save  | Ctrl+s |
|-------|--------|
| Close | Ctrl+w |

#### Edit:

| Undo                 | Ctrl+z       |
|----------------------|--------------|
| Redo                 | Ctrl+Shift+z |
| Cut                  | Ctrl+x       |
| Сору                 | Ctrl+c       |
| Paste                | Ctrl+v       |
| Select All           | Ctrl+a       |
| Deselect             | Ctrl+Shift+a |
| Find                 | Ctrl+f       |
| Find Next            | f3           |
| Find Previous        | Shift+f3     |
| Replace              | Ctrl+r       |
|                      |              |
| Turn text into curve | р            |

### Filters:

| Desaturate the color    | Ctrl+Shift+u |
|-------------------------|--------------|
| Invert the colors       | Ctrl+i       |
| Color Adjustment Curves | Ctrl+m       |
| Color Balance           | Ctrl+b       |
| HSV/HSL adjustment      | Ctrl+u       |
| Layer Filter            | Ctrl+l       |

## Help:

| Search actions | Ctrl+Return |
|----------------|-------------|
| Krita Manual   | F1          |

## Animation:

| Go to Next Frame       | <b>Right Arrow</b>    |
|------------------------|-----------------------|
| Go to previous frame   | Left Arrow            |
| Select the frames      | LMB and drag          |
| Select next frames     | Shift+<br>Right Arrow |
| Select previous frames | Shift+<br>Left Arrow  |

### Gestures:

| Paint                   | One finger<br>drag                               |
|-------------------------|--------------------------------------------------|
| Toggle canvas only mode | Four-finger<br>tap                               |
| Redo an action          | Three-finger<br>tap                              |
| Undo action             | Two-finger<br>tap                                |
| Move Canvas             | Two-finger<br>drag<br>(no rotate)                |
| Rotate Canvas           | Two-finger<br>drag<br>(rotate fingers)           |
| Zoom                    | Two-finger<br>drag<br>(spread/narrow<br>fingers) |
| Enable Popup Palette    | Long tap<br>with<br>one finger                   |

Ctrl+Shift+t

Organize and activate favorite scripts:

Ctrl+Shift+number